## Campus Entry Safety Form/Protocol OnBase User Guide for Submitters and Approvers.

1. The Campus Entry Safety Form/Protocol will be accessible through **My Sac State** portal/**OnBase** forms. All MPPs, Faculty and Staff will be able to submit the form.

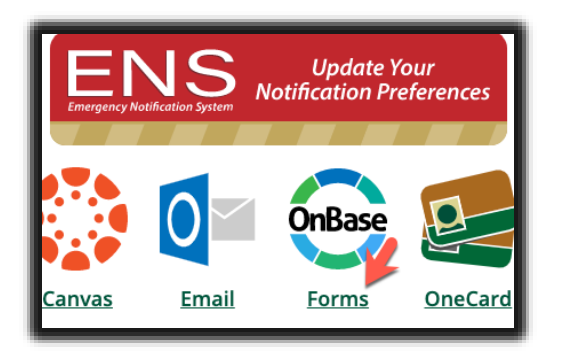

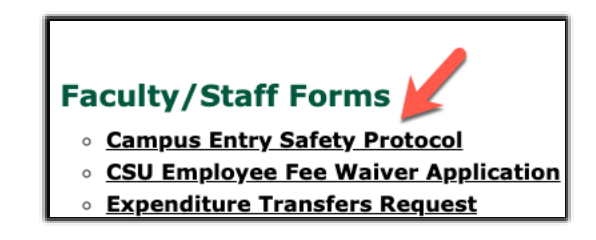

2. The form will be utilized for two purposes: to fill out the **Campus Entry Safety Protocol** for a department; or to submit a request to bring more employees/student employees to the department in case the protocol had previously been submitted or approved.

If the question on the form: "Has the Return to Work Protocol for your Department been Submitted or Approved?" is answered YES, the form serves to receive an approval to bring more employees/student employees to campus and has only two tabs to fill out. If NO – the form gets converted to the Entry Safety Protocol and has an additional tab to fill.

| Contact Information Exposure Assess                 | ment                                                     |                                                              |
|-----------------------------------------------------|----------------------------------------------------------|--------------------------------------------------------------|
| ·                                                   |                                                          |                                                              |
| In an effort to maintain a healthy and safe enviro  | mment for staff, faculty and students returning to campu | us, Risk Management is requiring that you complete this form |
| If you need to visit campus for a brief time to pio | k up equipment or supplies, you DO NOT need to submi     | it this form.                                                |
|                                                     |                                                          |                                                              |
| SUBMITTER INFORMATION                               |                                                          |                                                              |
| This form initiates a safety protocol process of    | only. Your proposed activity must be approved by you     | Ir department and campus administration before returning     |
| protocol.                                           |                                                          |                                                              |
| EmpliD*                                             | Form #                                                   |                                                              |
|                                                     | 4653                                                     |                                                              |
| First Name                                          | AP 141 - Norma                                           | Loss Norma                                                   |
| HIRST NAME "                                        | Middle Name                                              | Last Name "                                                  |
| Inauto                                              |                                                          | LUCAJ                                                        |
| Email*                                              | Title*                                                   | Phone *                                                      |
| N.LUCAS@CSUS.EDU                                    | Info Tech Consultant 12 Mo                               |                                                              |
| Department Name                                     | University Relationship*                                 |                                                              |
| IRT-INFO RESOURCES & TECH                           |                                                          | <b>v</b>                                                     |
|                                                     |                                                          |                                                              |
| Academic Department (College)                       |                                                          |                                                              |
| Non-Academic Department                             |                                                          |                                                              |
| This Form / Protocol is forst                       |                                                          |                                                              |
| THIS FURTHER THINK IN IS INF                        | nt Employee(s)/Student Volunteer(s) Only                 |                                                              |
| ○ Self ○ Other Employee(s) ○ Both ● Studen          | the complete (3) state in volunteer (3) only             |                                                              |
| ○ Self ○ Other Employee(s) ○ Both ● Stude           | Employee(s)/statent voluncer(s) only                     |                                                              |

• A request to bring more employees/student employees or volunteers to campus:

• Campus Entry Safety Protocol for a department:

| Campus Entry Safety Protocol                                                                                                    |                                                        |  |
|----------------------------------------------------------------------------------------------------|--------------------------------------------------------|--|
| Contact Information Safe Physical Workspace E                                                                                                    | xposure Assessment                                     |  |
|                                                                                                    |                                                        |  |
| In an effort to maintain a healthy and safe environment for staff, faculty and students returning to campus, Risk Management<br>If you need to visit campus for a brief time to pick up equipment or supplies, you DO NOT need to submit this form. |                                                        |  |
| SUBMITTER INFORMATION                                                                                                    |                                                        |  |
| This form initiates a safety protocol process only. Your pro<br>protocol.                                                                                                    | posed activity must be approved by your department and |  |
| EmpliD*                                                                                                    | Form #<br>4653                                         |  |
| First Name *<br>NADYA                                                                                                    | Middle Name                                            |  |
| Email *<br>N.LUCAS@CSUS.EDU                                                                                                    | Title*<br>Info Tech Consultant 12 Mo                   |  |
| Department Name<br>IRT-INFO RESOURCES & TECH                                                                                                    | University Relationship *                              |  |
| Department Type* (                                                                                                    |                                                        |  |
| This Form/Protocol is for: * Self Other Employee(s) Both Student Employee(s)/Student Volunteer(s) Only                                                                                                    |                                                        |  |
| How Many Student Employees/Student Volunteers Entering Campus?*                                                                                                    |                                                        |  |
| One-Time Entry (No longer than one somess day) *                                                                                                    |                                                        |  |
| Has the Return work Protocol for your Department been Submitted or Approved? *                                                                                                    |                                                        |  |

- Depending on the type of the Department submitting the form, it will electronically route either through the first **Reports-to Managers** of the submitting employee and **VP**s (non-academic departments); or **Department Chairs/Supervisors**, **Deans** and the **Provost's office** (academic departments/colleges).
- If the form is being submitted by Faculty, they will have to choose between Return to Research and Return to Work options. All Faculty returning to do research will need to also go through the Office of Research, Innovation & Economic Development COVID-19: Restarting Research on Campus process.
- All Return to Research forms will be reviewed by AVP Yvonne Harris and Provost Steve Perez. All Return to Work forms will be reviewed by Interim Vice-Provost Christine Miller.
- 6. After the appropriate Vice-President approves the request/protocol, it will route to the Risk Management team for Risk Assessment, and then to the Health Center to be reviewed by AVP Joy Stewart-James. After Joy approves the request, it will route to President Nelsen for his final review and approval in turn.

7. When the form routes to the approver, they will receive an email with the link to the form – click on the link to access the form:

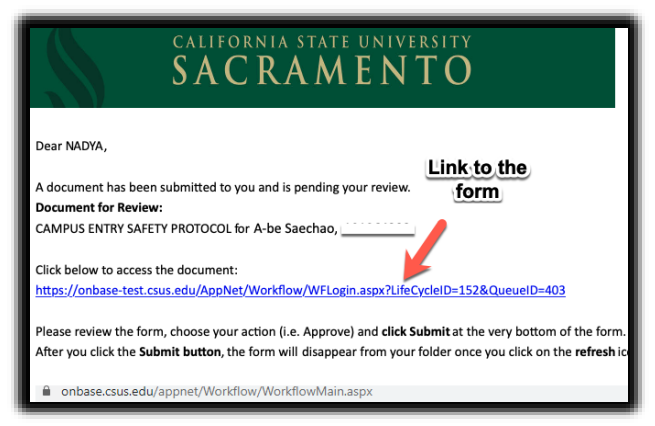

8. When the OnBase Web Client opens, please click on the form you would like to review and then on the "Administrator Reviews & Authorization" Tab to Approve, Deny or Return:

| OnBase<br>C · P △ C · C<br>LIFE CYCLE VIEW WORK FOLDER<br>Combined Inbox<br>APPROVAL<br>2 Pending Approvals<br>(3)                                                                                                    | Click on the<br>form to review         ENTRY DATE           ✓ Contains         Click on the<br>form to review         ▼ On           RM Campus Entry Safety Protocol - 7/17/2020 - KHAYKIN, MICHAEL 7/17/2020         - 7/17/2020         7/17/2020           RM Campus Entry Safety Protocol - 7/19/2020 - SAECHAO, A-BE - 1         - 7/19/2020         - 7/19/2020         7/19/2020           RM Campus Entry Safety Protocol - 7/19/2020 - LUCAS, NADEZHDA - 2         - 7/19/2020         7/19/2020         7/19/2020           RM Campus Entry Safety Protocol - 7/19/2020 - LUCAS, NADEZHDA - 2         - 7/19/2020         7/19/2020         7/19/2020           RM Campus Entry Safety Protocol - 7/19/2020 - LUCAS, NADEZHDA - 2         - 7/19/2020         7/19/2020         7/19/2020 |  |
|----------------------------------------------------------------------------------------------------|----------------------------------------------------------------------------------------------------|--|
| Campus Entry Safety Protocol<br>Contact Information Exposure Assessment ADMINISTRATOR REVIEWS & AUTHORIZATION                                                                                                    |                                                                                                    |  |
| In an effort to maintain a healthy and safe environment for staff, faculty and students returning to campus, Risk Management is requiring that you complete this form outlining the precautionary st<br>and your department will take to ensure the safety of others.<br>If you need to visit campus for a brief time to pick up equipment or supplies, you DO NOT need to submit this form. |                                                                                                    |  |
| This form initiates a safety protocol process only. Your proposed activity must be approved by your department and campus administration before returning to campus. The completion form does not automatically result in an approved safety protocol. EmpID* Form # 210129025 1207                                                                                                    |                                                                                                    |  |

9. Depending on the level, approvers will have the following options: **Approve, Return to Submitter or Deny**.

| OnBase       Image: The second second | Inbox<br>Drag a column header here to group by that column.<br>NAME<br>♥ Contains<br>RM Campus Entry Safety Protocol - 7/17/2020 - K<br>RM Campus Entry Safety Protocol - 7/19/2020 - 1<br>Items: 3 | KHAYKIN, MICHAEL |                                                           |
|----------------------------------------------------------------------------------------------------|----------------------------------------------------------------------------------------------------|------------------|-----------------------------------------------------------|
| Contact Information     Exposure Assessment     ADMINISTRATOR REVIEWS & AUTHORIZATION       MANAGER     Date     Approval Status                                                                                                    |                                                                                                    |                  |                                                           |
| VICE PRESIDENT Name MARK HENDRICKS Comment                                                                                                    |                                                                                                    | Date             | Approval Status<br>Approve<br>Deny<br>Return to Submitter |

**Approve**: the form routes to the next level of approval

**Return to Submitter**: the form routes back to the submitter. The Notes for Submitter section will become required.

**Deny**: the process stops and the form gets automatically archived. An automatic email notification will be sent to the submitter and the previous approvers.

10. After clicking Approve, Return to Submitter or Deny, click **Save Form** at the bottom of the form. The form will route to the next approver. To remove the processed form from your queue, please click the **REFRESH BOTTON** on the top right of the Web Client window (a little round arrow).

| OnBase 7<br>C •<br>LIFE CYCLE VIEW WORK<br>Combined Inbox<br>MPPROVAL<br>Pending App<br>(3)                   | Inbox<br>Drag a column header here to group by that column.<br>NAME | RESH<br>TON<br>AEL - 223008929 - 7/17/2020<br>- 101064323 - 7/19/2020 |
|----------------------------------------------------------------------------------------------------|---------------------------------------------------------------------|-----------------------------------------------------------------------|
| Name<br>Joy Stewart-James<br>Comment                                                                          | Date                                                                | Approval Status<br>Approve<br>Deny<br>Return to Submitter             |
| Name     Date     Approval Status       ROBERT S. NELSEN     Approve     Deny       Comment     Deny     Deny |                                                                     |                                                                       |

11. If the form is returned to the submitter, they will receive an email asking them to review/correct the form. When they open it up, there will be a note for them on the top of the form explaining what needs to be adjusted:

| OnBase       ☆ ■ ▼         C • 2 ☆ ▼         LIFE CYCLE VIEW       WORK FOLDER         G combined Inbox         Combined Inbox         Pending Approvals (1)         Submitter Paulons (1)                                                                                                    | Inbox<br>Drag a column header here to group by that column.<br>NAME<br>▽ Contains<br>RM Campus Entry Safety Protocol - 7/19/2020 - SAECHAO, A-BE -<br>Items: 1<br>Review<br>Complete |  |
|----------------------------------------------------------------------------------------------------|----------------------------------------------------------------------------------------------------|--|
| SACRAMENTO STATE<br>Redefine the Possible<br>Campus Entry Safety Protocol<br>Contact Information Exposure Assessment                                                                                                    |                                                                                                    |  |
| In an effort to maintain a healthy and safe environment for staff, faculty and students returning to campus, Risk the safety of others.<br>If you need to visit campus for a brief time to pick up equipment or supplies, you DO NOT need to submit this for<br>NOTES FROM THE DEPARTMENT<br>Please correct the first tab of the form. |                                                                                                    |  |
| SUBMITTER INFORMATION                                                                                                    |                                                                                                    |  |

12. The Submitter will adjust the form and will click **SAVE FORM** at the bottom of the form and then, click the "**Review Complete**" button on the top left of the screen.

The form will enter the workflow again and will go through the same approvers.

- 13. If the form is denied by any of the approvers/approving offices, an automatic email will be sent to the submitter and all approvers.
- 14. When the form is approved by President Nelsen, an automatic email will be sent to everyone in the workflow with the form attached.